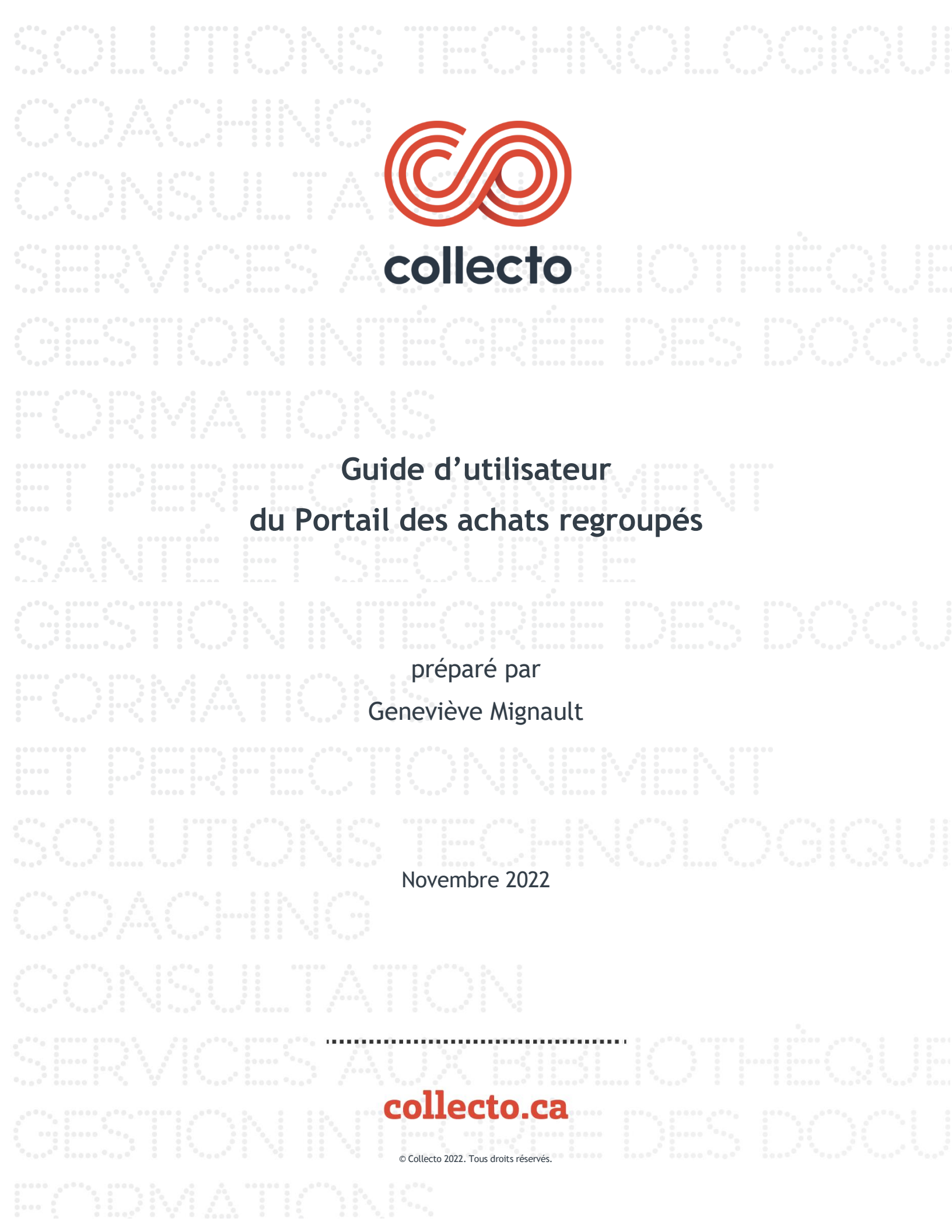

# TABLE DES MATIERES

| Guide d'utilisateur du Portail des achats regroupés3                                      |
|-------------------------------------------------------------------------------------------|
| Accéder au portail                                                                        |
| Créer un compte utilisateur (inscription)3                                                |
| Se connecter avec un compte existant                                                      |
| Connexion                                                                                 |
| Mot de passe perdu4                                                                       |
| Modifier votre mot de passe5                                                              |
| Description du portail                                                                    |
| Structure5                                                                                |
| Fonctions de recherches et filtres6                                                       |
| La case de recherche dans le site6                                                        |
| La case de recherche dans le menu sélectionné6                                            |
| Les cases de catégories de dossiers6                                                      |
| L'onglet « Collecte de mandats »7                                                         |
| L'Onglet « Dossiers »                                                                     |
| Dossiers en négociation7                                                                  |
| Dossiers en contrat7                                                                      |
| Le calendrier des dossiers9                                                               |
| L'onglet « Fournisseurs »10                                                               |
| L'onglet « À propos »10                                                                   |
| Administration des accès de votre organisation (accès réservé aux personnes désignées).11 |

# GUIDE D'UTILISATEUR DU PORTAIL DES ACHATS REGROUPÉS ACCÉDER AU PORTAIL

Ouvrir un navigateur

Taper dans la barre d'adresse : <u>https://achatsregroupes.collecto.ca/</u>

## CRÉER UN COMPTE UTILISATEUR (INSCRIPTION)

Si vous n'êtes pas encore inscrit sur le portail, cliquer sur « Inscription » en haut à droite :

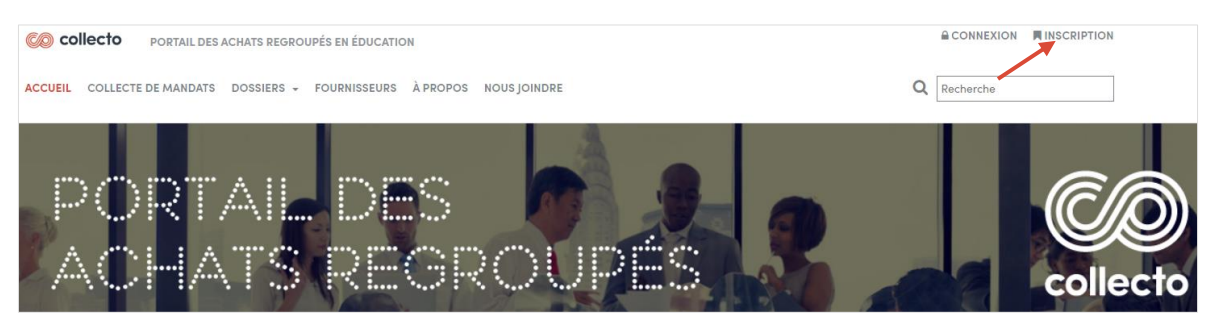

Remplir tous les champs et cliquer sur « Inscription » :

| CO collecto Portail des achats regroupés en éducation                     |              |
|---------------------------------------------------------------------------|--------------|
| ACCUEIL COLLECTE DE MANDATS DOSSIERS - FOURNISSEURS À PROPOS NOUS JOINDRE | Q, Recherche |
| ccuel / Inscription                                                       |              |
| NSCRIPTION                                                                |              |
| Titre Monsieur -                                                          |              |
| Prénom 🗄                                                                  |              |
| Nom                                                                       |              |
| Courriel                                                                  |              |
| Numéro de téléphone                                                       |              |
| Poste                                                                     |              |
| Fonction                                                                  |              |
| Organisation                                                              |              |
| Secteur d'activité                                                        |              |
| Mot de passe Dot de passe                                                 |              |
| Confirmation de mot Mot de passe De la confirmation de mot de passe       |              |
| 1 conseiller vous contactera pour activer votre compte. Inscription       |              |

Lorsque votre inscription sera validée par Collecto, vous pourrez vous connecter au Portail des achats regroupés en éducation et accéder à tous les contrats autorisés par l'administrateur de votre organisation (voir section « Administration des accès de votre organisation »).

# SE CONNECTER AVEC UN COMPTE EXISTANT

## CONNEXION

#### Cliquer sur « Connexion » en haut à droite :

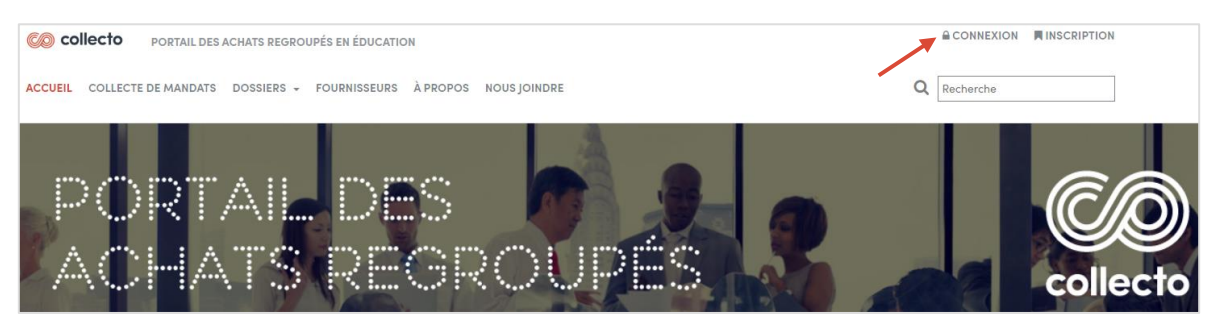

Inscrire votre adresse courriel et votre mot de passe. Cliquer sur « Connexion » :

| Mot de passe mot de passe |
|---------------------------|

## MOT DE PASSE PERDU

Si vous avez perdu votre mot de passe, cliquer sur « Mot de passe perdu? » :

| CONNEXIO         | N                   |
|------------------|---------------------|
| Courriel         | exemple@collecto.ca |
| Mot de passe     | mot de passe        |
| Connexion Mot de | e passe perdu?      |

Inscrire votre adresse courriel et cliquer sur « Réinitialiser votre mot de passe » :

| RÉINITIALISATION D         | MOT DE PASSE                                                                                |       |
|----------------------------|---------------------------------------------------------------------------------------------|-------|
| Veuillez nous donner votre | ourriel pour que nous puissions vous envoyer les instructions pour modifier votre mot de pa | asse. |
| Courriel:                  | Réinitialiser votre mot de passe                                                            |       |

Repérer le courriel portant l'objet « Réinitialisation du mot de passe sur achatsregroupes.colleco.ca » et cliquer sur le lien pour réinitialiser votre mot de passe. Vous ne recevez pas le courriel de réinitialisation ? : Vérifier qu'il n'y a pas d'erreur dans votre adresse courriel. Accéder également votre boite de courriel indésirable afin de vérifier

que le message de réinitialisation ne s'y trouve. Vous pouvez nous contacter pour obtenir de l'aide en tout temps.

## MODIFIER VOTRE MOT DE PASSE

Lorsque vous êtes connectés, cliquer sur votre nom d'usager en haut à droite de l'écran :

| ⊘ collecto       | PORTAIL DES ACHATS REGROUPÉS EN ÉDUCATION BONJOI           | JR.COLLECTO@COLLECTO.CA |  |
|------------------|------------------------------------------------------------|-------------------------|--|
| ACCUEIL COLLECTE | e de mandats dossiers + Fournisseurs à propos nous joindre | Q Recherche             |  |

Modifier les informations à corriger et cliquer sur « Enregistrer » :

| Prénom                                                            | Bonjour           |           |                         |
|-------------------------------------------------------------------|-------------------|-----------|-------------------------|
| Nom                                                               | Collecto          |           |                         |
| Ancien mot de passe                                               |                   |           |                         |
| Nouveau mot de passe                                              |                   | (t)       |                         |
| Nouveau mot de passe<br>(confirmer)                               |                   | P         |                         |
| <ul> <li>Dossiers actifs</li> <li>Limiter aux dossiers</li> </ul> | Dossiers inactifs | □ À venir | Filtrer par catégorie + |

# DESCRIPTION DU PORTAIL

## STRUCTURE

La structure d'un dossier est illustrée de la façon suivante :

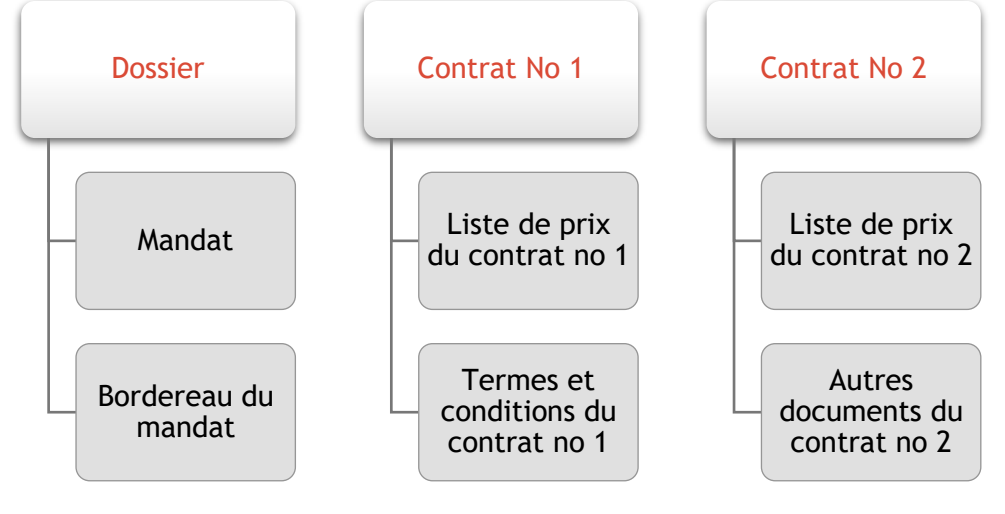

Guide d'utilisateur du Portail des achats regroupés © Collecto 2022. Tous droits réservés. Novembre 2022

Chaque dossier contient des documents, tels que mandat, bordereau du mandat, etc. À chaque dossier est associé un ou plusieurs contrats. Chacun de ces contrats peut aussi contenir des documents qui lui sont propres.

| Statuts des dossiers            | Description                                                                                                    |  |
|---------------------------------|----------------------------------------------------------------------------------------------------|--|
| Dossiers en collecte de mandats | Ce stade est celui de la préparation du dossier et de la collecte des mandats.                                            |  |
| Dossiers en négociation         | Ce sont les dossiers en processus d'appel<br>d'offres, en négociation de gré à gré ou en<br>préparation de certification. |  |
| Dossiers en contrat             | Ce sont les dossiers dont l'entente est active ou en période de prolongation.                                             |  |

## FONCTIONS DE RECHERCHES ET FILTRES

Plusieurs fonctions de recherche existent afin de faciliter l'expérience utilisateur.

### LA CASE DE RECHERCHE DANS LE SITE

Placée dans l'en-tête du site, cette case de recherche dynamique est disponible en tout temps. Elle vous permet de trouver tous les dossiers liés à un mot-clé et ce, dans toutes les sections du site.

| Collecto portail des achats regroupés en Éducation                        |   |           |  |
|---------------------------------------------------------------------------|---|-----------|--|
| ACCUEIL COLLECTE DE MANDATS DOSSIERS + FOURNISSEURS À PROPOS NOUS JOINDRE | Q | Recherche |  |
| , , ,                                                                     |   |           |  |

## LA CASE DE RECHERCHE DANS LE MENU SÉLECTIONNÉ

Placée dans le sous-menu, cette case de recherche dynamique vous permet de trouver tous les dossiers liés à un mot-clé à l'intérieur du menu sélectionné.

| ACCUEIL COLLECTE DE MANDATS DOSSIER | S 🗸 FOURNISSEURS À PROPC | DS NOUS JOINDRE   |           | Q Recherche             |
|-------------------------------------|--------------------------|-------------------|-----------|-------------------------|
| Accuell / Dossiers en contrat       |                          |                   |           |                         |
| Filtrer les résultats               | Dossiers actifs          | Dossiers inactifs | □ À venir | Filtrer par catégorie + |

## LES CASES DE CATÉGORIES DE DOSSIERS

En en-tête de chaque section de dossiers du site, vous trouvez un encadré « Filtrer par catégorie » avec des cases déjà cochées indiquant des secteurs d'activités. En effet, chaque dossier a été associé à un ou plusieurs secteurs. Vous pouvez décocher des cases afin d'affiner votre recherche et de limiter les résultats qui s'affichent dans la liste des dossiers.

Vous pouvez également cocher la case « Limiter aux dossiers de mon organisation ». Cela vous permet de visualiser uniquement les dossiers mandatés par votre organisation :

| ACCUEIL COLLECTE DE MANDATS DO      | SSIERS - FOURNISSEURS À PRO | POS NOUS JOINDRE FORUM |         | Q Recherche                                     |
|-------------------------------------|-----------------------------|------------------------|---------|-------------------------------------------------|
| Accueil / Dossiers en contrat       |                             |                        |         |                                                 |
| ▼ Filtrer les résultats             | Dossiers actifs             | Dossiers inactifs      | A venir | 🗞 Filtrer par catégorie 📼                       |
| Limiter aux dossiers de mon org     | anisation                   |                        |         | Gestion contractuelle - Approvisionnements      |
|                                     |                             |                        |         | Ressources financières/administration génér     |
| RÉSULTATS DE RECHERCHE              |                             |                        |         | Ressources humaines (RH)                        |
| PS240-2022 - AUDIT DE SÉCURITÉ DE L | INFORMATION POUR LES CÉGEPS |                        |         | <ul> <li>Ressources matérielles (RM)</li> </ul> |
|                                     |                             |                        |         | <ul> <li>Services aux étudiants</li> </ul>      |
|                                     |                             |                        |         | Technologie de l'information (TI)               |

# L'ONGLET « COLLECTE DE MANDATS »

| 🐼 collecto      | PORTAIL DES ACHATS REGROUPÉS EN ÉDUCATION                   | BONJOUR.COLLECTO@COLLECTO.CA 🔓 DÉCONNEXION |
|-----------------|-------------------------------------------------------------|--------------------------------------------|
| ACCUEIL COLLECT | TE DE MANDATS DOSSIERS - FOURNISSEURS À PROPOS NOUS JOINDRE | Q Recherche                                |

Dans cet onglet, vous trouvez tous les dossiers qui sont en période de collecte de mandats. Cliquer sur le dossier de votre choix pour y accéder. Lorsqu'une icône d'alerte rouge apparaît, cela signifie que le délai pour déposer votre mandat arrive bientôt à son terme.

## L'ONGLET « DOSSIERS »

Dans l'onglet « Dossiers », vous avez accès à trois menus :

#### DOSSIERS EN NÉGOCIATION

Dans cet onglet, vous trouverez tous les dossiers qui sont en période d'appel d'offres, en négociation ou en préparation de certification. Pour les dossiers publiés sur le SEAO, vous retrouvez un lien menant à la publication dans le SEAO.

#### DOSSIERS EN CONTRAT

Dans cet onglet, vous trouverez tous les dossiers en cours d'entente ou en prolongation. Cliquer sur le dossier de votre choix. À noter que vous n'aurez accès qu'aux documents des contrats pour lesquels votre administrateur vous aura autorisés. Vous obtiendrez les informations suivantes :

La durée de l'entente est affichée dans la section « Durée de l'entente ». Vous pouvez également visualiser tous les renouvellements possibles. Lorsque le dossier est dans une période de renouvellement, la mention (en cours) à la droite des dates du renouvellement s'affiche.

| COllecto PORTAIL DES ACHATS REGROUPÉS EN ÉD                                                                                                    | UCATION                                                                                                    | BONJOUR.COLLECTO@COLLECTO.C/                                                                                                    | A 🕹 ADMINISTRATION 🔓 DÉCONNEXION                                                                                                    |
|----------------------------------------------------------------------------------------------------|----------------------------------------------------------------------------------------------------|----------------------------------------------------------------------------------------------------|----------------------------------------------------------------------------------------------------|
| ACCUEIL COLLECTE DE MANDATS DOSSIERS - FOURNIS                                                                                                    | SEURS À PROPOS NOUS JOINDRE FORUM                                                                                              | 1                                                                                                    | Q Recherche                                                                                                    |
| Accuell // Dossiers en contrat                                                                                                    |                                                                                                    |                                                                                                    |                                                                                                    |
| <ul> <li>▼ Filtrer les résultats</li> <li>☑ Dossier</li> <li>□ Limiter aux dossiers de mon organisation</li> </ul>                                                                                                    | s actifs Dossiers inactifs                                                                                                    | 🗆 À venir                                                                                                    | <ul> <li>Fültrer par catégorie          <ul> <li>Fültrer par catégorie</li> <li>Fültrer par catégorie</li> <li>Fültrer par catégorie</li> </ul> </li> </ul> |
| RÉSULTATS DE RECHERCHE<br>PS240-2022 - AUDIT DE SÉCURITÉ DE L'INFORMATION POU                                                                                                    | R LES CÉGEPS                                                                                                    |                                                                                                    | Consulter sur seao 🕫 🔹 🔺                                                                                                    |
| DOSSIER<br>PS240-2022 - AUDIT DE SÉCURITÉ DE L'INFORMATION POUR LES<br>CÉGEPS<br>Informations générales<br>Description<br>Document(s)<br>CONTRAT(S)<br>• Services d'audit en sécurité de l'information -<br>pS240-2022 | PROCÉDURE D'APPEL<br>Appel d'offres public<br>TYPE DE CONTRAT<br>Contrat de services de nature technique - prix le<br>plus bas | DURÉE DE L'ENTENTE         Mandat         du 23 juin 2022 au 5 août 2022         Appel d'offres         du 9 août 2022 au 13 septembre 2022         Entente         du 27 septembre 2022 au 26 septembre 2024         Veuillez noter que votre<br>organisme peut toujours<br>participer à cette entente. Veuillez<br>contacter le conseiller<br>responsable du Dossier pour de<br>plus amples informations. | RENOUVELLEMENT(S) POSSIBLES<br>1 <sup>er</sup> renouvellement<br>27 septembre 2024 au 26 septembre 2025                                                     |

#### Les documents du dossier

À la section « Document(s) », vous pouvez accéder à certains documents en cliquant sur le nom du document :

| DOCUMENT(S)                           |                                                  |
|---------------------------------------|--------------------------------------------------|
| 🛓 Mandat PS240-2022 Audit de sécurité | Bordereau du mandat PS240-2022 Audit de sécurité |
| Émis le <b>23 juin 2022</b>           | Émis le <b>23 juin 2022</b>                      |

Si vous voyez les documents en gris, c'est parce que vous n'êtes pas connecté ou que vous n'avez pas les droits requis pour accéder aux documents (voir section « Administration des accès de votre organisation »).

#### Les contrats

À la section « Contrat(s) », vous pouvez accéder aux différents contrats d'un dossier :

| SERVICES D'AUDIT EN SÉCURITÉ I  | DE L'INFORMATION - PS240-2022    |                                      |
|---------------------------------|----------------------------------|--------------------------------------|
|                                 |                                  |                                      |
| DESCRIPTION                     |                                  | DURÉE DU CONTRAT                     |
| None                            |                                  | du 27 septembre 2022 au 26 septembre |
| FOURNISSEUR - SAMSON & ASS      | DCIÉS CPA/CONSULTATION INC.      | SIÈGE SOCIAL                         |
| Alain Rocan                     | Associé                          | Samson & Associés CPA/Consultation   |
|                                 | <b>(</b> 613) 298-1506           | Gatineau Québec                      |
|                                 | 🖌 alain.rocan@samson.ca          | J8X 2A3                              |
|                                 |                                  |                                      |
|                                 |                                  |                                      |
| DOCUMENT(S)                     |                                  |                                      |
| Termes et conditions PS240      | -2022 🛃 Liste de prix PS240-2022 | 2                                    |
| Émis le <b>28 septembre 202</b> | 2 Émis le 28 septembre 2022      |                                      |
| Fiche d'informations du Prov    | stataire de services PS240-2022  | Plan de travail PS240-2022 - PPT     |

Chaque contrat peut également contenir un ou plusieurs documents. Vous pouvez accéder à certains documents en cliquant sur le nom du document. À noter que vous n'aurez accès qu'au(x) contrat(s) autorisé(s) pour votre organisation. Si vous voyez le document en gris, c'est parce que vous n'êtes pas connecté ou que vous n'avez pas les droits requis pour voir ces documents (voir section « Administration des accès de votre organisation »).

### LE CALENDRIER DES DOSSIERS

1

Dans l'onglet « Dossiers », vous pouvez accéder au calendrier des dossiers :

| ACCUEIL COLLECTE DE MANDATS       | DOSSIERS - FOURNISSEURS | À PROPOS | NOUS JOINDRE      |           | Q | Recherche               |
|-----------------------------------|-------------------------|----------|-------------------|-----------|---|-------------------------|
| Accueil / Calendrier des dossiers | DOSSIERS EN NÉGOCIATION |          |                   |           |   |                         |
| ▼ Filtrer les résultats           | CALENDRIER DES DOSSIERS | ifs      | Dossiers inactifs | • A venir | • | Filtrer par catégorie 👻 |
| □ Limiter aux dossiers de mon     | organisation            |          |                   |           |   |                         |

Ce calendrier présente, par ordre alphabétique, tous les dossiers actifs et leurs différents statuts dans le temps :

|                                                |          |        |   |        |    |   | 20 | 23 |      |      |    |    |   |   |       |     | 20 | 24 |     |    |    |    |     |         |        |   | 202 | 5   |   |    |      |        |      |     |   |
|------------------------------------------------|----------|--------|---|--------|----|---|----|----|------|------|----|----|---|---|-------|-----|----|----|-----|----|----|----|-----|---------|--------|---|-----|-----|---|----|------|--------|------|-----|---|
|                                                | 11       | 12     | 1 | 2 3    | 4  | 5 | 6  | 7  | 8 9  | 9 10 | 11 | 12 | 1 | 2 | 3 4   | 5   | 6  | 7  | 8 9 | 10 | 11 | 12 | 1 2 | 3       | 4      | 5 | 6   | 7 8 | 9 | 10 | 11   | 12     | 1    | 2 3 | 4 |
| Audit de sécurité de l'information pour les C  |          |        |   |        |    |   |    |    | Ente | ente |    |    |   |   |       |     |    |    |     |    |    |    | Ren | ouvelle | ement  |   |     |     |   |    |      |        |      |     |   |
| Chantier d'intelligence numérique              |          |        |   |        |    |   |    |    |      |      |    |    |   |   | Enter | ite |    |    |     |    |    |    |     |         |        |   |     |     |   |    |      |        |      |     |   |
| Dossier d'opportunité dans le cadre de l'acq   |          |        |   | Entent | е  |   |    |    |      |      |    |    |   |   |       |     |    |    |     |    |    |    |     |         |        |   |     |     |   |    |      |        |      |     |   |
| Logiciel de gestion de services informatiques  | E        | intent | е |        |    |   |    |    |      |      |    |    |   |   |       |     |    |    |     |    |    |    |     |         |        |   |     |     |   |    | Reno | uvelle | ment |     |   |
| Signalisation extérieure : Fabrication et inst |          |        |   |        |    |   |    |    |      |      |    |    |   |   |       |     |    |    |     |    |    |    |     | E       | ntente | • |     |     |   |    |      |        |      |     |   |
|                                                | •        |        |   |        |    | _ |    |    | _    |      |    |    |   |   |       |     |    |    |     |    |    |    |     |         |        |   |     |     |   |    |      |        |      |     |   |
| 1/1                                            | <u> </u> |        |   | _      | -0 |   |    |    |      |      |    |    |   |   |       |     |    |    |     |    |    |    |     |         |        |   |     |     |   |    |      |        |      |     |   |

Vous pouvez y naviguer de plusieurs façons :

- + En utilisant les filtres de la section « Catégories de dossiers » ou la boîte de recherche dynamique;
- + Avec la barre de défilement à la droite du calendrier pour faire défiler les dossiers vers le bas;
- + Avec la roulette de votre souris, après avoir cliqué dans le calendrier, pour vous déplacer dans le temps;
- + En cliquant sur un dossier en particulier (pour accéder au contenu de ce dossier);
- + Vous pouvez aussi utiliser les boutons dans le bas du calendrier :
  - Les boutons de zoom + et -;
  - Les flèches gauches et droites et le bouton central pour faire défiler le calendrier dans le temps;
  - L'horloge vous permet de replacer le calendrier à la date actuelle.

## L'ONGLET « FOURNISSEURS »

| CO collecto PORTAIL DES ACHATS REGROUPÉS EN ÉDUCATION        |                          | BONJOUR.COLLECTO@COLLECTO.CA 🔓 DÉCONNEXION |
|--------------------------------------------------------------|--------------------------|--------------------------------------------|
| ACCUEIL COLLECTE DE MANDATS DOSSIERS - FOURNISSEURS À PROPOS | NOUS JOINDRE             | Q Recherche                                |
| Accuel / Fournisseurs                                        |                          |                                            |
| RÉPERTOIRE DES FOURNISSEURS                                  |                          |                                            |
| C2 INNOVATIONS INC.                                          | PRICE WATERHOUSE COOPE   | RS LLP/S.R.L./S.E.N.C.R.L.                 |
| SAMSON & ASSOCIÉS CPA/CONSULTATION INC.                      | SERVICES D'ENSEIGNES LUM | ICOM INC.                                  |

En cliquant sur le nom d'un fournisseur, vous obtenez ses coordonnées générales ainsi que la liste des dossiers pour lesquels il est en contrat. Vous pouvez cliquer sur le nom d'un dossier pour y avoir accès directement :

| C2 INNOVATIONS INC.                                                     |                                                                                                    |
|-------------------------------------------------------------------------|----------------------------------------------------------------------------------------------------|
| 400, boul. Jacques-Cartier Sud<br>Sherbrooke (Québec) Québec<br>J1J 2Z3 | NOM ET NUMÉRO DE DOSSIER <ul> <li>PS130-2020 - Logiciel de gestion de services informatiques</li> </ul> |

## L'ONGLET « À PROPOS »

Cette section offre des renseignements sur notre organisation :

+ À propos du service des achats regroupés (SAR) de Collecto

- + À propos du portail du SAR
- + À propos de Collecto

## ADMINISTRATION DES ACCÈS DE VOTRE ORGANISATION (ACCÈS RÉSERVÉ AUX PERSONNES DÉSIGNÉES)

La direction de chaque organisation a désigné une ou plusieurs personnes Administrateur(s). Ce sont ces personnes qui sont responsables de donner les accès au personnel interne de l'organisation et ce, pour chacun des contrats auxquels elle participe. Si vous ne connaissez pas les administrateurs de votre organisation, veuillez nous contacter.

Pour les administrateurs : En tant qu'administrateur, vous avez accès à une zone de gestion des accès pour tous les utilisateurs de votre organisation. Cliquer sur le bouton « Administration » en haut à droite :

| ⊘ collecto     | PORTAIL DES ACHATS REGROUPÉS EN ÉDUCATION                        | BONJOUR.COLLECTO@COLLECTO.CA & ADMINISTRATION & DÉCONNEXION |  |
|----------------|------------------------------------------------------------------|-------------------------------------------------------------|--|
| ACCUEIL COLLEC | E DE MANDATS DOSSIERS - FOURNISSEURS À PROPOS NOUS JOINDRE FORUM | Q Recherche                                                 |  |

Il est de votre responsabilité de gérer les accès des utilisateurs de votre organisation et de garder ces accès à jour (lors des ajouts de contrats pour votre organisation ou lors des mouvements de personnel, tels que départs, remplacements, mutations, etc.).

Pour chaque utilisateur, vous pouvez cocher une ou plusieurs cases afin de donner accès au(x) contrat(s) correspondant(s).

Lorsque vous avez terminé, cliquer sur « Enregistrer ». À noter que chaque administrateur de votre organisation est identifié par une étoile\* à la droite du nom.

Si vous souhaitez enlever le nom d'un utilisateur, vous pouvez décocher la case « Actif » à la droite de son nom, dans la section se trouvant au bas de la page.

| Accès au forum d'approvisionnement | Actif | Supprimer |
|------------------------------------|-------|-----------|
|                                    |       | X         |
|                                    |       | X         |
|                                    |       | X         |
|                                    |       | X         |
|                                    |       | X         |

Si vous constatez que vous n'avez pas accès à certains contrats auxquels vous participez, veuillez nous contacter. Si un utilisateur est manquant, demandez-lui de s'inscrire (voir section « Créer un compte utilisateur (inscription) »).